## **Downloading records from Web of Science**

## Exporting directly into EndNote from the results list

Mark the records you wish to export into EndNote.

Scroll to the top or bottom of the page and choose Save to EndNote desktop if you are using EndNote on the network or your own machine.

| Step 3: Select destination. [Learn about saving to bibliographic software] |       |                                    |    |  |  |  |
|----------------------------------------------------------------------------|-------|------------------------------------|----|--|--|--|
| 🔂 🗹 Sen                                                                    | d to: | Save to EndNote online 🗸           |    |  |  |  |
|                                                                            |       | Save to EndNote online             |    |  |  |  |
|                                                                            |       | Save to EndNote desktop            |    |  |  |  |
|                                                                            |       | Save to ResearcherID - I wrote the | se |  |  |  |
|                                                                            |       | Save to Other File Formats         |    |  |  |  |

## Exporting records from the Marked List

(use this when you have selected records from more than one page)

Mark the records you want on each page. On the final page you view you will need to **click Add to Marked List** if you have selected any records on this page.

Click Marked List near the top right of the screen.

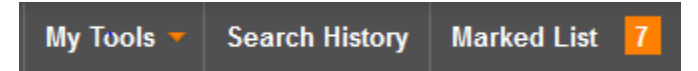

From the **Marked List** screen select any additional fields you would like to export into EndNote. *Note, some fields are large and will increase processing time.* Then select the destination as above.

| Output Records [ - Hide Out        | tput Options ]                 |                    |                                                                            |  |  |  |
|------------------------------------|--------------------------------|--------------------|----------------------------------------------------------------------------|--|--|--|
| Step 1: Select records.            | Step 2: Select content.        | Step 3: Select des | Step 3: Select destination. [Learn about saving to bibliographic software] |  |  |  |
| All records in this list (up to 50 | 0) Select from the fields belo | w: 🗗 🗹 Send to:    | Save to EndNote online 🖌                                                   |  |  |  |
| All records on page                |                                |                    | Save to EndNote online                                                     |  |  |  |
| © Records to                       |                                |                    | Save to EndNote desktop                                                    |  |  |  |
|                                    |                                |                    | Save to ResearcherID - I wrote these                                       |  |  |  |
| Select All Reset                   |                                |                    | Save to Other File Formats                                                 |  |  |  |
| Author(s) / Editor(s)              | ☑ Title                        | Source             | Conference Information                                                     |  |  |  |
| Abstract*                          | Cited References*              | Document Type      | Conference Sponsors                                                        |  |  |  |
| Addresses                          | Times Cited                    | Keywords           | Publisher Information                                                      |  |  |  |
| ISSN / ISBN                        | Cited Reference Count          | Source Abbrev.     | Page Count                                                                 |  |  |  |
| IDS Number                         | Language                       | Web of Science Cat | egories 📃 Research Areas                                                   |  |  |  |
| Funding Information                | Accession Number               | Author Identifiers |                                                                            |  |  |  |
| *Selecting these items will in     | ncrease the processing time.   |                    |                                                                            |  |  |  |